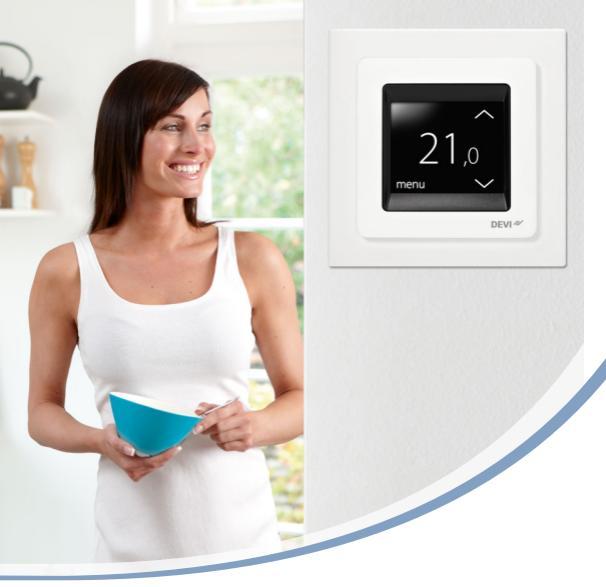

# Felhasználói kézikönyv DEVIreg<sup>™</sup> Touch Elektronikus intelligens termosztát

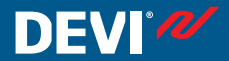

www.DEVI.com

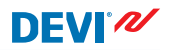

### Tartalomjegyzék

| 1 | <b>Beve</b><br>1.1                     | <b>zető</b>                       | <b>4</b><br>5 |  |
|---|----------------------------------------|-----------------------------------|---------------|--|
| 2 | Beállítások                            |                                   |               |  |
|   | 2.1                                    | Hőmérséklet beállítása            | 7             |  |
|   | 2.2                                    | Dátum és idő                      | 8             |  |
|   | 2.3                                    | A hőmérséklet csökkentésének      |               |  |
|   |                                        | periódusai                        | 10            |  |
|   | 2.4                                    | Távollét                          | 18            |  |
|   | 2.5                                    | Minimum padlóhőmérséklet          | 21            |  |
|   | 2.6                                    | A hőmérséklet alapbeállításainak  |               |  |
|   |                                        | visszaállítása                    | 23            |  |
|   | 2.7                                    | Biztonsági zár                    | 24            |  |
|   | 2.8                                    | Fagyvédelem                       | 27            |  |
|   | 2.9                                    | Energiafogyasztás                 | 30            |  |
|   | 2.10                                   | Háttérvilágítás szintje           | 31            |  |
|   | 2.11                                   | Nyelv                             | 33            |  |
|   | 2.12                                   | A termosztát be- vagy kikapcsolá- |               |  |
|   |                                        | sa                                | 34            |  |
| 3 | Hiba                                   | üzenetek                          | 35            |  |
| 4 | A termosztát elülső részének eltávolí- |                                   |               |  |
|   | tása                                   |                                   | 36            |  |
| 5 | Gara                                   | ncia                              | 36            |  |
| 6 | Hulladékként történő ártalmatlanítás-  |                                   |               |  |
|   | ra vonatkozó utasítások                |                                   |               |  |

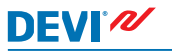

### 1 Bevezető

A DEVIreg™ Touch egy elektronikus termosztát, melyet kifejezetten padlófűtő rendszerekhez terveztek. A termosztát többek között a következő funkciókkal rendelkezik:

- Érintőképernyős kijelző háttérvilágítással.
- Könnyen követhető menü alapú működtetés.
- Energiatakarékos időzítés: A gyári vagy testre szabható időzítő program teljesen rugalmas nap- és időbeállítási mintát tartalmaz, mely lehetővé teszi, hogy a fűtést takarékosan használja - például beállíthatja a munkaidőt vagy alvási időt, és a fűtés úgy indul el és áll le, hogy a rendszer a megfelelő időben érje el a kívánt hőmérsékletet.
- Szellőztetés érzékelés, mely hirtelen hőmérséklet-csökkenés esetén meggátolja a fölösleges fűtést.
- Távollét beállítás: A normál program ütemezésének felfüggesztése bizonyos időperiódusra.
- Fogyasztásmérő.
- Gyors hozzáférés gomb különböző funkciókhoz, például a fagyvédelmi és távolléti funkciókhoz.

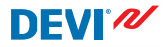

#### 1.1 Biztonsági utasítások

Kérjük, tartsa be a következő előírásokat:

- Ne fedje le a termosztátot, például ne helyezzen elé törölközőt vagy hasonló tárgyakat! Ez csökkenti a termosztát érzékelő képességét és akadályozza a szobahőmérséklet megfelelő beállítását.
- Semmilyen folyadékot ne öntsön a termosztátba!
- Semmilyen módon ne nyissa ki, szedje szét vagy rongálja meg a termosztátot.
- Ha a termosztátot olyan helyre szereli fel, ahol kisgyerekek vannak, használja a biztonsági zárat.
- Ne szakítsa meg a termosztát tápellátását.
- A termosztát telepítését kizárólag szakképzett, erre jogosult személy végezheti el a helyi szabályozásoknak megfelelően.

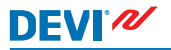

## 2 Beállítások

| A termosztát beállításának alapjai                                |                                                                                                    |  |  |  |  |  |
|-------------------------------------------------------------------|----------------------------------------------------------------------------------------------------|--|--|--|--|--|
| Hozzáférés a kü-<br>lönböző beállítá-<br>sokhoz                   | Közvetlenül azt az elemet nyomja<br>meg a kijelzőn, melyhez szeretne<br>hozzáférni.                                                                               |  |  |  |  |  |
| Az érték növelésé-<br>hez                                         | Nyomja meg a > nyilat (tartsa le-<br>nyomva, hogy gyorsan átlépjen az ér-<br>tékeken)                                                                             |  |  |  |  |  |
| Az érték csökken-<br>téséhez                                      | Nyomja meg a < nyilat (tartsa le-<br>nyomva, hogy gyorsan átlépjen az ér-<br>tékeken)                                                                             |  |  |  |  |  |
| Érték megerősíté-<br>séhez                                        | Nyomja meg a kijelző jobb felső sar-<br>kában lévő 🗸 jelet.                                                                                                    |  |  |  |  |  |
| A módosítások el-<br>vetéséhez                                    | Nyomja meg a kijelző bal felső sarká-<br>ban lévő vissza nyilat, így a módosítá-<br>sok mentése nélkül lép vissza az elő-<br>ző képernyőre.                       |  |  |  |  |  |
| A normál hőmér-<br>séklet kijelzéshez<br>való visszatérés-<br>hez | Használja a kijelző bal felső sarkában<br>lévő vissza nyilat, míg eléri a fő menü<br>kijelzőjét, majd nyomja meg a fő<br>menü kijelzőjének közepén lévő<br>jelet. |  |  |  |  |  |

### 2.1 Hőmérséklet beállítása

Amikor a kijelző inaktív, a szobában mért tényleges hőmérsékletet mutatja:

Amikor aktiválja a kijelzőt, az Ön által beállított hőmérséklet jelenik meg:

Ha a rendszer fűt, felfelé mutató nyilak villognak a hőmérséklet jelzésétől balra:

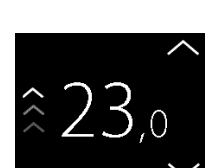

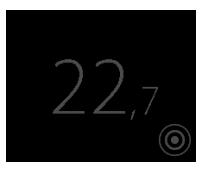

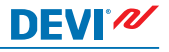

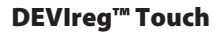

### A hőmérséklet csökkentése vagy növelése

 Az aktiváláshoz érintse meg a termosztát kijelzőjét. Majd nyomja meg a fel- vagy lefelé mutató nyilakat a képernyő jobb oldalán.

### 2.2 Dátum és idő

### A dátum és idő beállítása

- Az aktiváláshoz érintse meg a termosztát kijelzőjét, majd nyomja meg a **menu** (menü) jelet.
- A menü bal alsó sarkában nyomja meg a TIME/DATE (DÁTUM/IDŐ) jelet. Majd nyomja meg az TIME (IDŐ) jelet.

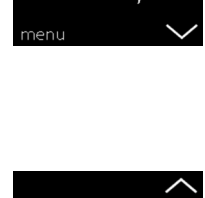

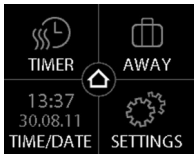

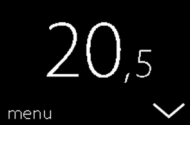

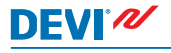

 Nyomja meg az óra számjegyeit.

- Nyomja meg a < és > nyilakat az óra beállításához. A megerősítéshez nyomja meg a jelet.
- Nyomja meg a perc számjegyeit, és használja a < és > nyilakat a perc beállításához. A megerősítéshez nyomja meg a v jelet, és nyomja meg ismét a v jelet, hogy visszatérjen a TIME/DATE (DÁTUM/IDŐ) képernyőre.
- < :29 >

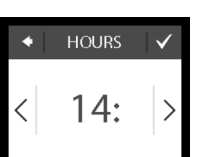

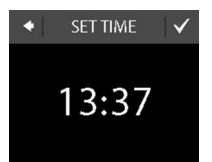

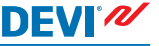

# DEVIreg™ Touch

TIME/DATE

TIME DATE

6. Nyomja meg a **DATE** (DÁ-TUM) gombot.

 Nyomja meg a napot, a hónapot és az évet, és állítsa be a dátumot a < és > nyilak használatával, majd megerősítésként nyomja meg a gielet. Nyomja meg a gielet a SET DATE (DÁTUM BEÁLLÍTÁSA) képernyőn.

A normál hőmérséklet kijelzéshez való visszatéréshez nyomja meg a képernyő bal felső sarkában lévő vissza nyilat, míg a fő menübe ér, majd nyomja meg a **o** jelet.

### 2.3 A hőmérséklet csökkentésének periódusai

A termosztáttal lehetősége van állandó hőmérsékletet tartani, vagy az időzítő használatával automatikusan váltani a komfort/takarék (csökkentett) hőmérsékletek között. Alapértelmezés szerint a termosztátot a következő komfort periódusokra állították be:

- Hétfő Péntek: 6:00 8:00 és 16:00 22:30.
- Szombat Vasárnap: 7:00 22:45.

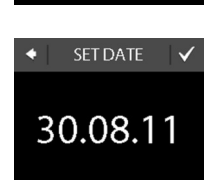

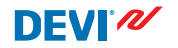

# DEVIreg<sup>™</sup> Touch

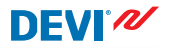

A termosztát időzítőjének használatával módosíthatja az előre beállított komfort periódusokat, és beállíthatja a kívánt komfort és takarék periódusokat. Megjegyzés: A komfort hőmérséklet és a takarék hőmérséklet közötti automatikus átkapcsoláshoz aktiválni kell az időzítő funkciót (ON / BE).

A termosztát előrejelzési funkcióval rendelkezik. Amennyiben ez a funkció aktív (azaz amikor a SETTINGS (BEÁLLÍTÁ-SOK), majd OPTIONS (OPCIÓK) gombok megnyomása után a FORECAST (ELŐREJELZÉS) beállítása "ON" (BE), csak az időt kell kiválasztania, amikorra szeretné elérni a komfort és takarék hőmérsékleteket. A termosztát ekkor kiszámítja, mikor kell a fűtést elkezdeni ahhoz, hogy a megadott idő alatt elérje a meghatározott hőmérsékletet.

#### A komfort és a takarék periódus beállítása

 Az aktiváláshoz érintse meg a termosztát kijelzőjét, majd nyomja meg a **menu** (menü) jelet.

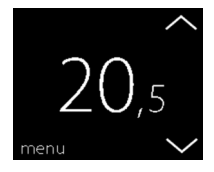

**DEVIreg™** Touch

- A menü bal felső sarkában 2. nyomja meg a TIMER (IDŐZÍ-TŐ) jelet. Ezután nyomia meg az ADJUST SCHEDULE (ÜTEMTERV BEÁLLÍTÁSA) jelet.
- 3. Nyomja meg a hét napját, amikor szeretne váltani a komfort és takarék periódusok között. Napi két komfort periódust állíthat be (ennek megfelelően két takarék periódust állíthat be).
- 4. Nyomja meg az első időpont ielzését (06:00 a bemutatott példánál), így megadja az első komfort periódus kezdési ideiét.
- SUN

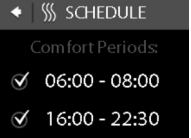

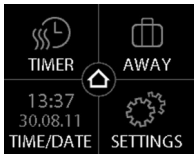

TUE

FRI

WED

SAT

(i)

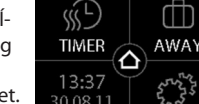

MON

THU

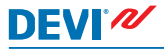

# DEVIreg<sup>™</sup> Touch

- Nyomja meg a < és > nyilakat, hogy beállítsa a komfort periódus kezdési idejét. A megerősítéshez nyomja meg a jelet.
- Adja meg az első komfort periódus befejezési időpontját (08:00 a bemutatott példánál).
- Ismételje meg a 4-7 lépéseket a második komfort periódus kezdési és befejezési idejének megadásához, amennyiben szeretné beállítani azt. Ha nem szeretné, a deaktiváláshoz nyomja meg a második komfort periódus melletti pipát.

Megjegyzés: A meghatározott komfort perióduson kívül eső időszakok automatikusan a takarék periódushoz fognak tartozni.

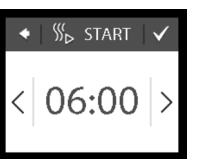

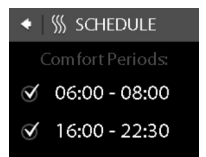

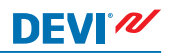

# DEVIreg™ Touch

 A megerősítéshez nyomja meg a vijelet. Ekkor megjelenik egy kijelző,

Ekkor megjelenik egy kijelzo, mely lehetővé teszi, hogy a hét egyéb napjaira átmásolja a komfort periódus beállításait.

- 10. Kattintson a NO (NEM) lehetőségre, ha a komfort periódus beállítást csak a hét kiválasztott napján szeretné alkalmazni, vagy kattintson a YES (IGEN) jelre, így átlép arra a képernyőre, ahol kiválaszthatja a releváns napokat. Majd nyomja meg a jelet, hogy átmásolja a komfort periódust ezekre a napokra.
- Ismételje meg a 3 7 lépéseket, hogy meghatározza a hét további napjain használt komfort periódusokat.

A normál hőmérséklet kijelzéshez való visszatéréshez nyomja meg a képernyő bal felső sarkában lévő vissza nyilat, míg a fő menübe ér, majd nyomja meg a *j*elet.

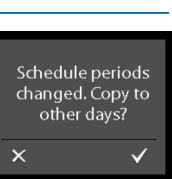

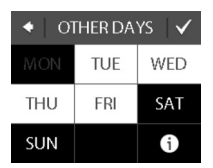

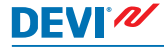

### A komfort és a takarék hőmérsékletek beállítása

- Az aktiváláshoz érintse meg a termosztát kijelzőjét, majd nyomja meg a **menu** (menü) jelet.
- A menü bal felső sarkában nyomja meg a TIMER (IDŐZÍ-TŐ) jelet. Majd nyomja meg a TEMPERATURES (HŐMÉR-SÉKLETEK) jelet.
- Nyomja meg a COMFORT (KOMFORT) jelet, és használja a < és > nyilakat a komforthőmérséklet beállításához. A megerősítéshez nyomja meg a ✓ jelet.

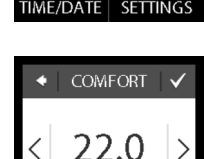

MER

13:37

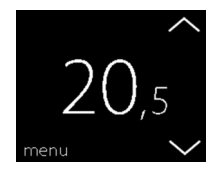

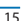

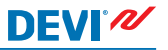

 Nyomja meg az ECONOMIC (TAKARÉK) jelet és használja a < és > nyilakat a takarék hőmérséklet beállításához. A megerősítéshez nyomja meg a √ jelet.

DEVI®

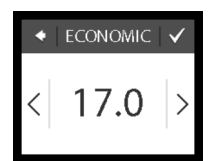

A normál hőmérséklet kijelzéshez való visszatéréshez nyomja meg a képernyő bal felső sarkában lévő vissza nyilat, míg a fő menübe ér, majd nyomja meg a o jelet.

### A meghatározott komfort periódusok áttekintése

- Az aktiváláshoz érintse meg a termosztát kijelzőjét, majd nyomja meg a **menu** (menü) jelet.
- A menü bal felső sarkában nyomja meg a TIMER (IDŐZÍ-TŐ) jelet. Ezután nyomja meg az ADJUST SCHEDULE (ÜTEMTERV BEÁLLÍTÁSA) jelet.

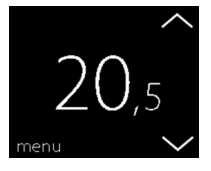

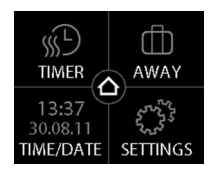

 Nyomja meg az információ ikont a SELECT DAY (NAP KI-VÁLASZTÁSA) képernyő jobb alsó sarkában.

zott komfort periódusok grafikus áttekintése heti formában.

Ezután megjelenik a meghatáro-

A normál hőmérséklet kijelzéshez való visszatéréshez nyomja meg a képernyő bal felső sarkában lévő vissza nyilat, míg a fő menübe ér, majd nyomja meg a ojelet.

### Az időzítő be-, vagy kikapcsolása

Kapcsolja ki az időzítőt, ha átmenetileg felül szeretné bírálni az időzítő mód komfort fűtését.

Amikor kikapcsolja az időzítőt, egy kéz jel 🔄 látható a termosztát kijelzőjének felső részén (ez azt jelzi, hogy manuálisan végezte el a hőmérséklet beállítását).

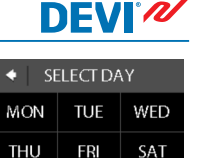

G

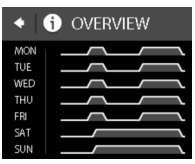

SUN

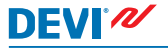

 Nyomja meg a termosztát oldalán lévő gombot.

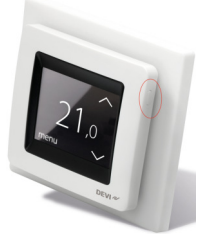

 Nyomja meg az ENABLE TI-MER (IDŐZÍTŐ AKTIVÁLÁSA) jelet az időzítő funkció bekapcsolásához, vagy a DISABLE TIMER (IDŐZÍTŐ LETILTÁSA) jelet a kikapcsolásához.

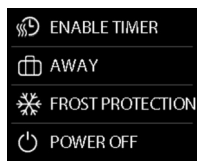

### 2.4 Távollét

#### A normál hőmérséklet beállítások felfüggesztése egy vagy több napra

A rendszer napi 24 órában fenntartja a kiválasztott hőmérsékletet a kiválasztott napokig. Ha ezek a napok eltelnek, a normál hőmérséklet beállítások fognak aktiválódni.

- Az aktiváláshoz érintse meg a termosztát kijelzőjét, majd nyomja meg a **menu** (menü) jelet.
- A menü jobb felső sarkában nyomja meg az AWAY (TÁ-VOLLÉT) jelet. Majd nyomja meg a PERIOD (PERIÓDUS) jelet.
- Nyomja meg a kezdési dátumot, és használja a < és > nyilakat a dátum beállításához. A megerősítéshez nyomja meg a gelet. Ahhoz, hogy gyorsan áthalad-

jon a dátumokon, tartsa lenyomva a megfelelő < vagy > nyilat.

 Nyomja meg a befejező dátumot és használja a < és</li>
> nyilakat a dátum beállításához. A megerősítéshez nyomja meg kétszer a g gombot.

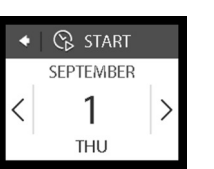

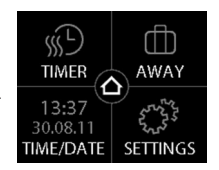

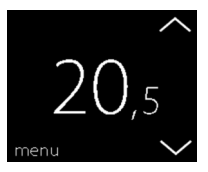

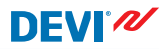

# DEVIreg<sup>™</sup> Touch

Nyomja meg az AWAY TEMP. 5. (TÁVOLLÉTI HŐM.) jelet, és használja a < és > nyilakat a távolléti hőmérséklet beállításához. A megerősítéshez nyomja meg a 🗸 jelet.

DEVI®

6. Ellenőrizze, hogy aktiválta a távolléti üzemmódot. Ha nem, nyomja meg a AWAY (TÁVOLLÉT) jelet, majd az ON (BE) jelet. A megerősítéshez nvomia meg a 🗸 jelet.

A meghatározott kezdési időpontban egy bőrönd jel jelenik meg a kijelzőn.

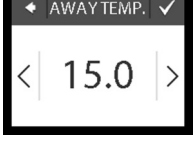

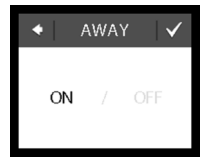

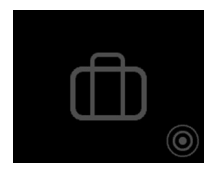

Felhasználói kézikönyv

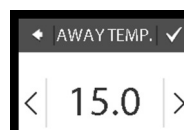

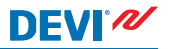

### A távolléti funkció deaktiválása

Ha a vártnál korábban tér vissza, kikapcsolhatja a távolléti üzemmódot.

 Az aktiváláshoz érintse meg a termosztát kijelzőjét. Majd nyomja meg a bal alsó sarokban lévő **off** (ki) gombot.

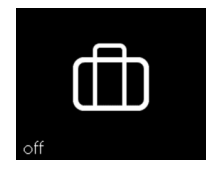

### 2.5 Minimum padlóhőmérséklet

#### A minimum padlóhőmérséklet beállítása

**Megjegyzés**: Ez a funkció csak akkor aktiválható, ha szobai érzékelő és padlóérzékelő van használatban.

 Az aktiváláshoz érintse meg a termosztát kijelzőjét, majd nyomja meg a **menu** (menü) jelet.

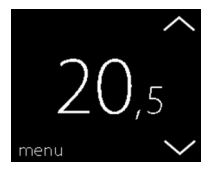

- A menü jobb alsó sarkában
- A menü jobb alsó sarkában nyomja meg a Settings (Beállítások) jelet. Majd nyomja meg az OPTIONS (OPCIÓK) jelet.

DEVI®

- Használja a képernyő jobb oldalán lévő nyilakat, navigáljon a MIN. FLOOR TEMP. (MIN. PADLÓHŐM) pontra, majd nyomja meg a kiválasztáshoz. Majd nyomja meg a MIN. FLOOR (MIN. PADLÓ) és ON (BE) jeleket. A megerősítéshez nyomja meg a jelet.
- Nyomja meg a TEMPERATU-RE (HŐMÉRSÉKLET) jelet. Ezután használja a < és > nyilakat a minimum padlóhőmérséklet kiválasztásához. A megerősítéshez nyomja meg a jelet.

A normál hőmérséklet kijelzéshez való visszatéréshez nyomja meg a képernyő bal felső sarkában lévő vissza nyilat, míg a fő menübe ér, majd nyomja meg a <a>jelet.</a>

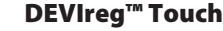

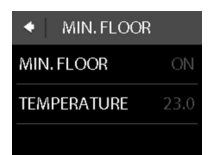

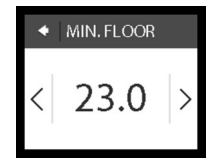

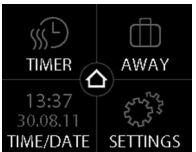

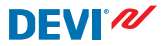

A padlóhőmérséklet most a meghatározott minimum érték felett marad.

#### 2.6 A hőmérséklet alapbeállításainak visszaállítása

#### A hőmérséklet alapbeállítások visszaállításának módja

- Az aktiváláshoz érintse meg a termosztát kijelzőjét, majd nyomja meg a **menu** (menü) jelet.
- A menü jobb alsó sarkában nyomja meg a Settings (Beállítások) jelet. Majd nyomja meg az OPTIONS (OPCIÓK) jelet.

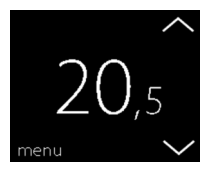

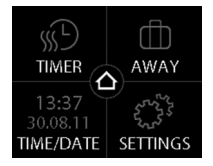

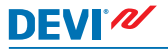

 Használja a képernyő jobb oldalán lévő nyilakat, navigáljon a RESTORE TEMP. (HŐM. VIS-SZAÁLLÍTÁSA) pontra, majd nyomja meg a kiválasztáshoz. A megerősítéshez nyomja meg a jelet.

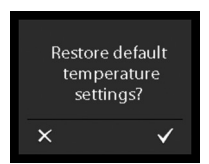

A normál hőmérséklet kijelzéshez való visszatéréshez nyomja meg a képernyő bal felső sarkában lévő vissza nyilat, míg a fő menübe ér, majd nyomja meg a o jelet.

### 2.7 Biztonsági zár

A biztonsági zárral lezárhatja a képernyőt, így megelőzheti a termosztát beállításainak nem kívánt módosításait.

### A képernyő lezárása

 Az aktiváláshoz érintse meg a termosztát kijelzőjét, majd nyomja meg a **menu** (menü) jelet.

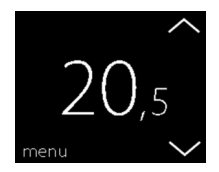

# DEVIreg™ Touch

- A menü jobb alsó sarkában nyomja meg a Settings (Beállítások) jelet. Majd nyomja meg az OPTIONS (OPCIÓK) jelet.
- Nyomja meg a SAFETY LOCK (BIZTONSÁGI ZÁR) jelet. Majd nyomja meg az ON (BE) jelet. A megerősítéshez nyomja meg a
  jelet.

Így a kijelző megnyomásakor egy lakat jelzés jelenik meg.

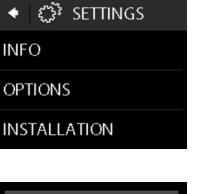

OFF

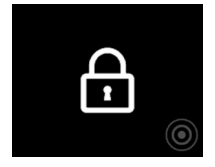

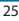

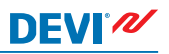

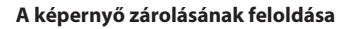

DEVI®

 Nyomja meg a termosztát oldalán lévő gombot.

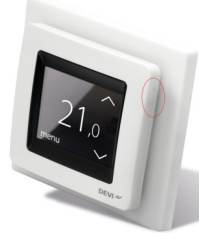

2. Nyomja meg a vjelet a képernyő zárolásának feloldásához.

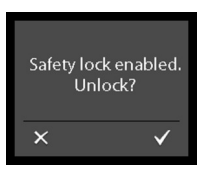

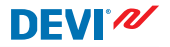

#### 2.8 Fagyvédelem

A fagyvédelmi opció segítségével bizonyos minimális hőmérsékleti szintet tarthat fenn, így biztosíthatja a fagy elleni védelmet (alapértelmezett esetben 5 °C)

#### A fagyvédelem aktiválása

 Nyomja meg a termosztát oldalán lévő gombot.

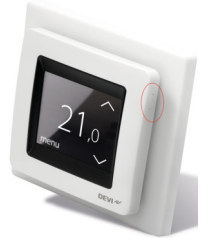

 Nyomja meg a FROST PRO-TECTION (FAGYVÉDELEM) gombot.

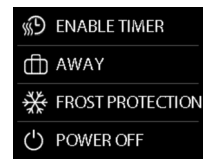

Ekkor fagyvédelem jele látható a kijelzőn.

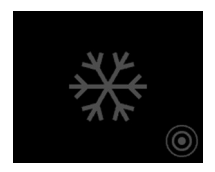

### A fagyvédelem kikapcsolása

 Az aktiváláshoz érintse meg a termosztát kijelzőjét. Majd nyomja meg a bal alsó sarokban lévő off (ki) gombot.

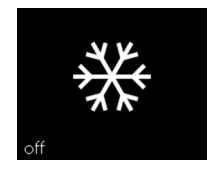

#### Hogyan állítható be a fagyvédelmi hőmérséklet

 Az aktiváláshoz érintse meg a termosztát kijelzőjét, majd nyomja meg a **menu** (menü) jelet.

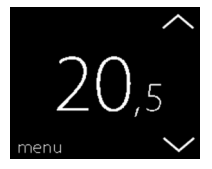

- A menü jobb alsó sarkában nyomja meg a SETTINGS (BE-ÁLLÍTÁSOK) jelet. Majd nyomja meg a INSTALLATION (TELEPÍTÉS) és MANUAL SE-TUP (KÉZI BEÁLLÍTÁS) jeleket.
- Használja a képernyő jobb oldalán lévő nyilakat, navigáljon a FROST TEMP. (FAGYHŐ-MÉRSÉKLET) pontra, majd nyomja meg a kiválasztáshoz. Ezután használja a < és > nyilakat a fagyvédelmi hőmérséklet beállításához. A megerősítéshez nyomja meg a jelet.

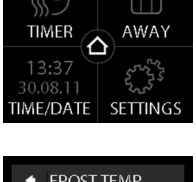

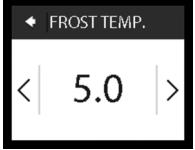

A normál hőmérséklet kijelzéshez való visszatéréshez nyomja meg a képernyő bal felső sarkában lévő viszsza nyilat, míg a fő menübe ér, majd nyomja meg a a jelet.

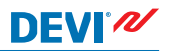

## 2.9 Energiafogyasztás

DEVI®

### Az energiafogyasztás ellenőrzése

 Az aktiváláshoz érintse meg a termosztát kijelzőjét, majd nyomja meg a **menu** (menü) jelet.

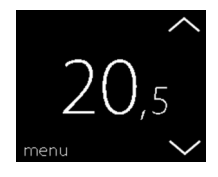

 A menü jobb alsó sarkában nyomja meg a Settings (Beállítások) jelet. Majd nyomja meg az Info (Infó) jelet.

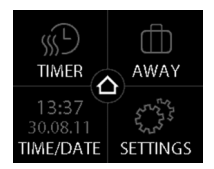

 Nyomja meg a Consumption (Fogyasztás) jelet. Majd válassza ki a periódust, melynek energiafogyasztását szeretné megtekinteni: utolsó 7 nap, utolsó 30 nap vagy teljes fogyasztás a termosztát telepítése óta.

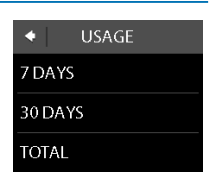

DEVI®

A normál hőmérséklet kijelzéshez való visszatéréshez nyomja meg a képernyő bal felső sarkában lévő vissza nyilat, míg a fő menübe ér, majd nyomja meg a og jelet.

### 2.10 Háttérvilágítás szintje

#### A háttérvilágítás módosítása

 Az aktiváláshoz érintse meg a termosztát kijelzőjét, majd nyomja meg a **menu** (menü) jelet.

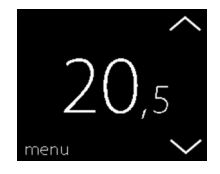

# DEVIreg™ Touch

- A menü jobb alsó sarkában nyomja meg a SETTINGS (BE-ÁLLÍTÁSOK) jelet. Majd nyomja meg az OPTIONS (OPCIÓK) jelet.
- Használja a képernyő jobb oldalán lévő nyilakat, navigáljon a DIM LEVEL (HÁTTÉRVILÁGÍ-TÁS) pontra, majd nyomja meg a kiválasztáshoz. Majd nyomja meg a DIM (TOMPÍ-TÁS) jelet a háttérvilágítás csökkentéséhez, vagy az OFF (KI) jelet a háttérvilágítás kikapcsolásához. A megerősítéshez nyomja meg a jelet.

A normál hőmérséklet kijelzéshez való visszatéréshez nyomja meg a képernyő bal felső sarkában lévő vissza nyilat, míg a fő menübe ér, majd nyomja meg a og jelet.

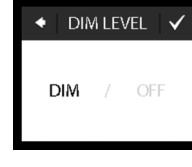

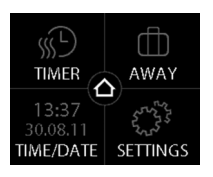

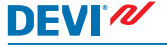

## DEVIreg<sup>™</sup> Touch

### 2.11 Nyelv

#### Nyelv kiválasztása

- Az aktiváláshoz érintse meg a termosztát kijelzőjét, majd nyomja meg a **menu** (menü) jelet.
- A menü jobb alsó sarkában nyomja meg a Settings (Beállítások) jelet. Majd nyomja meg az OPTIONS (OPCIÓK) jelet.
- A képernyő jobb oldalán lévő nyilakkal válassza ki az alkalmazni kívánt nyelvet, és jelölje ki. Majd nyomja meg a jobb felső sarokban lévő jelet a megerősítéshez.

A normál hőmérséklet kijelzéshez való visszatéréshez nyomja meg a képernyő bal felső sarkában lévő vissza nyilat, míg a fő menübe ér, majd nyomja meg a **o** jelet.

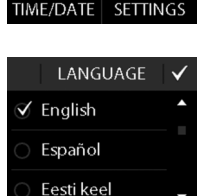

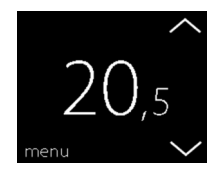

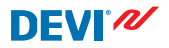

### 2.12 A termosztát be- vagy kikapcsolása

#### A termosztát kikapcsolása

 Nyomja meg a termosztát oldalán lévő gombot.

2. Nyomja meg a **POWER OFF** (KIKAPCSOLÁS) gombot.

Ekkor bekapcsoló jel látható a kijelzőn.

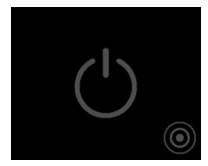

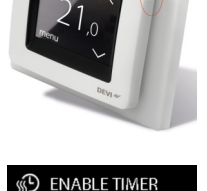

FROST PROTECTION

rfh AWAY

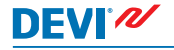

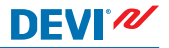

#### A termosztát bekapcsolása

 Az aktiváláshoz érintse meg a termosztát kijelzőjét. Majd nyomja meg az on (be) gombot a bal alsó sarokban.

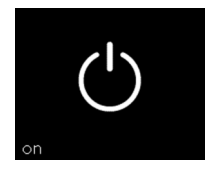

### 3 Hibaüzenetek

| Hibaüzenet                               | Probléma                                      | Megoldás                                                                                                    |
|------------------------------------------|-----------------------------------------------|----------------------------------------------------------------------------------------------------|
| ALARM Overheated                         | A termosztát<br>túlfűtött és ki-<br>kapcsolt. | Egy ideig hagyja hűlni a<br>termosztátot. Majd kap-<br>csolja ki és be a termosz-<br>tátot. Ha a hiba továbbra<br>is fennáll, lépjen kapcso-<br>latba az illetékes szerelő-<br>vel. |
| ALARM ALARM Floor sensor short circuited | A padlóérzé-<br>kelő zárlatos.                | Ha a hiba továbbra is<br>fennáll, lépjen kapcsolat-<br>ba az illetékes szerelővel.                                                                                                  |
| ALARM ALARM Floor sensor disconnected    | A padlóérzé-<br>kelő kikötve.                 | Ha a hiba továbbra is<br>fennáll, lépjen kapcsolat-<br>ba az illetékes szerelővel.                                                                                                  |

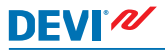

# 4 A termosztát elülső részének eltávolítása

Festés, tapétázás vagy egyéb munkák elvégzése előtt leszerelheti a termosztát elülső részét az alapról.

Fontos: NE nyomja meg a kijelző árnyékolást, ha eltávolítja az elülső részt vagy ha visszakattintja azt a helyére.

Ujját nyomja az elülső rész oldala alá, és húzza maga felé:

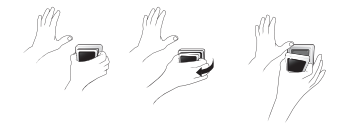

A termosztát újratelepítéséhez kattintsa vissza a helyére.

### 5 Garancia

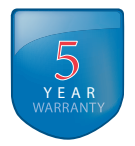

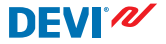

### 6 Hulladékként történő ártalmatlanításra vonatkozó utasítások

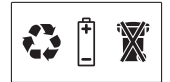

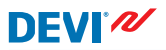

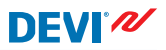

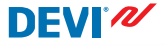

Danfoss A/S Electric Heating Systems Ulvehavevej 61 7100 Vejle Denmark Phone: +45 7488 8500 Fax: +45 7488 8501 E-mail: EH@DEVI.com www.DEVI.com

A Dančosnem vállal felečisségra i katalógusokban és más nyomtatott anyagban levő estleges tévedétet, hiskért. Dančos fenntarja magánák a jogot, hogy teméséri el tensiéh nélki megvilatoztasa: Ev vonadozak a már megvendelt termékeive, le feltev, hogy e változtatsás végrehálftatás a már elfogadott specifikáció lényeges módozlista nelkül. Az ebben az anyagban található védjegyek az érinett vállalatok tulájdonát képezik. A DEV és a DEV logo Janfos AS védegyei. Minden jog fernatruta.